On your BisonWeb homepage, go to the "Student Services" tab, and select "Student Records." One of the options in the student records is "Academic Transcript." Select academic transcript. In the drop down option choose undergraduate level and web transcript. Click submit. This will give you the web transcript. If you are on Mac, you click the file on the top bar and select export as PDF. On Windows you can save by using the "Print" option which lets you save as PDF.

| Home > Student Set     Personal Information | Vices > Student Records Student Services Admissions & Orientation File are application for File are application for File are application for | Financial Ald                                                                 | Registration<br>Check your registration status;<br>Add or your o dasses: Display                                                                                                    | Student Records<br>Vew your holds; Display your<br>versides: and transcripter Device |
|---------------------------------------------|----------------------------------------------------------------------------------------------------|-------------------------------------------------------------------------------|----------------------------------------------------------------------------------------------------|--------------------------------------------------------------------------------------|
|                                             | admissions; Keview existing<br>applications; ther status, and the<br>status of supporting<br>requirements; conduct virtual<br>orientation    | assgmment, and make deposit<br>payment. Participate in the<br>RSVP.           | <ul> <li>Pour class schedule.</li> <li>Bison Web Registration is<br/>available from 500 am-<br/>Midnight.</li> <li>Any student who has<br/>registered and has not paid<br/>fullion and fress, will not be<br/>allowed to remain in class and<br/>will not receive credit or a<br/>grade for the course.</li> </ul> | grades and transcripts; review<br>charges and payments.                              |
|                                             | <ul> <li>View Holds</li> <li>Grade Detail</li> <li>View and Pay Your Bill</li> <li>Apply to Graduate</li> </ul>                              | Midterm Grades     Academic Transcript     Update SEVIS Form     Degree Works | Final Grade     Request Pr     View Applic                                                                                                    | is<br>inted/Official Transcripts<br>ation to Graduate                                |
|                                             | Book Voucher Request                                                                                                    | Student Accounts                                                              | Enrollment Verification                                                                                                    | Handshake                                                                            |

| Personal Information   | Student Services Financial Aid                                |  |  |  |  |
|------------------------|---------------------------------------------------------------|--|--|--|--|
| Display Trans          | script - Select Level and Type                                |  |  |  |  |
| Home > Student S       | iervices > Student Records > Academic Transcript              |  |  |  |  |
|                        |                                                               |  |  |  |  |
| Select the transcri    | ipt level and transcript type, then click Display Transcript. |  |  |  |  |
| Transcript Level: Un   | Undergraduate 😊                                               |  |  |  |  |
| Transcript Type: We    | eb Transcript 😑                                               |  |  |  |  |
| Submit                 |                                                               |  |  |  |  |
| View Holds  View St    | View Holds  View Status of Transcript Requests                |  |  |  |  |
|                        |                                                               |  |  |  |  |
|                        |                                                               |  |  |  |  |
|                        |                                                               |  |  |  |  |
| © 2021 Ellucian Compar | © 2021 Ellucian Company L.P. and its affiliates.              |  |  |  |  |
|                        |                                                               |  |  |  |  |

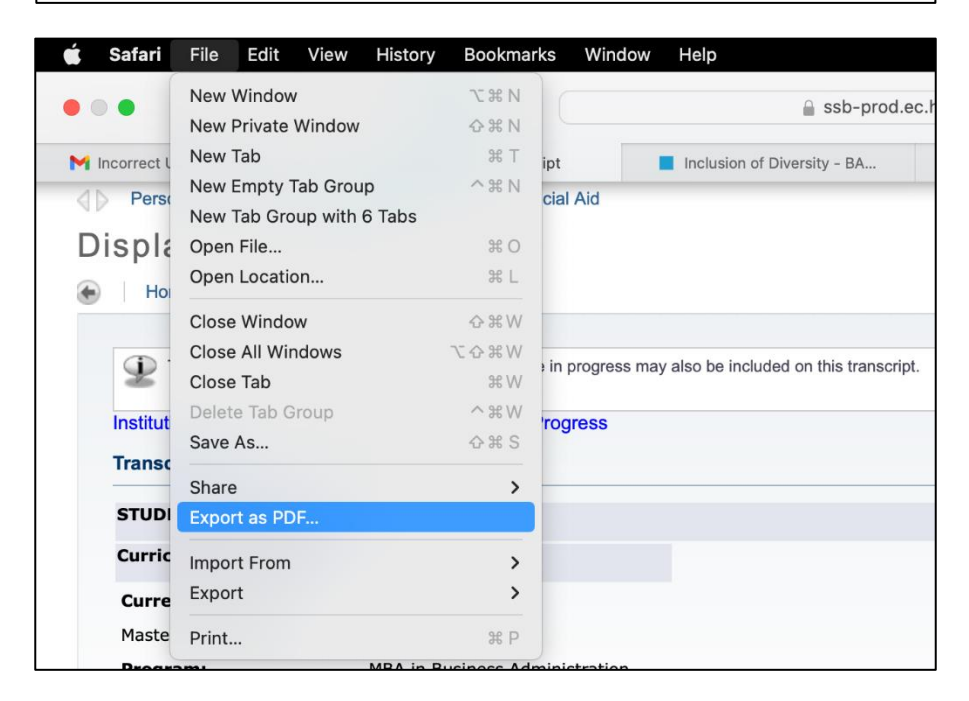